# Workshop – Prediction Analysis, Introduction to Gaussian Process Regression

AN MSC NASTRAN MACHINE LEARNING WEB APP TUTORIAL

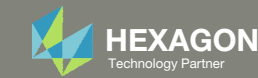

# Goal: Use Gaussian process regression to predict the true function

## True Function

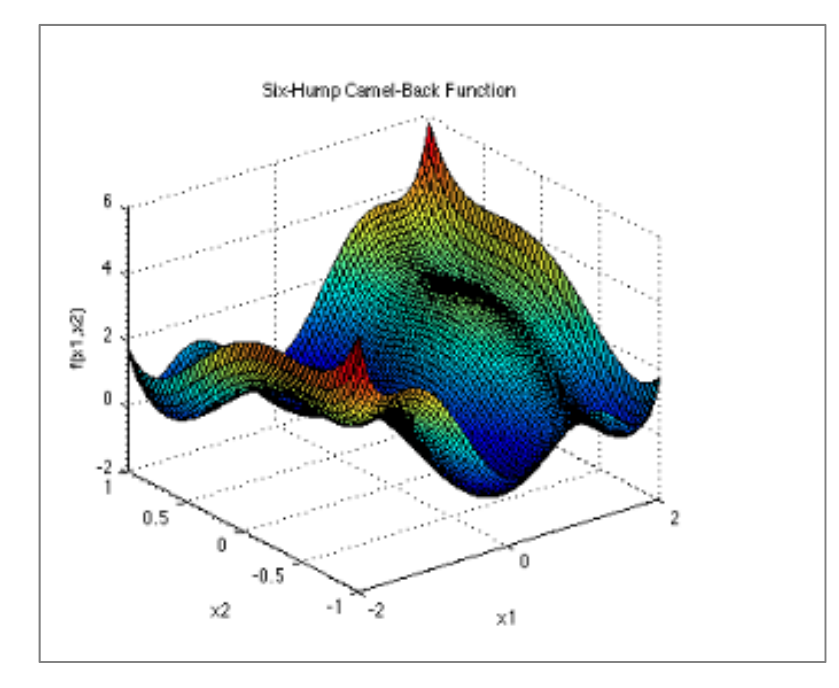

$$f(\mathbf{x}) = \left(4 - 2.1x_1^2 + rac{x_1^4}{3}
ight)x_1^2 + x_1x_2 + (-4 + 4x_2^2)x_2^2$$

Source: https://www.sfu.ca/~ssurjano/camel6.html

## **Predicted Function**

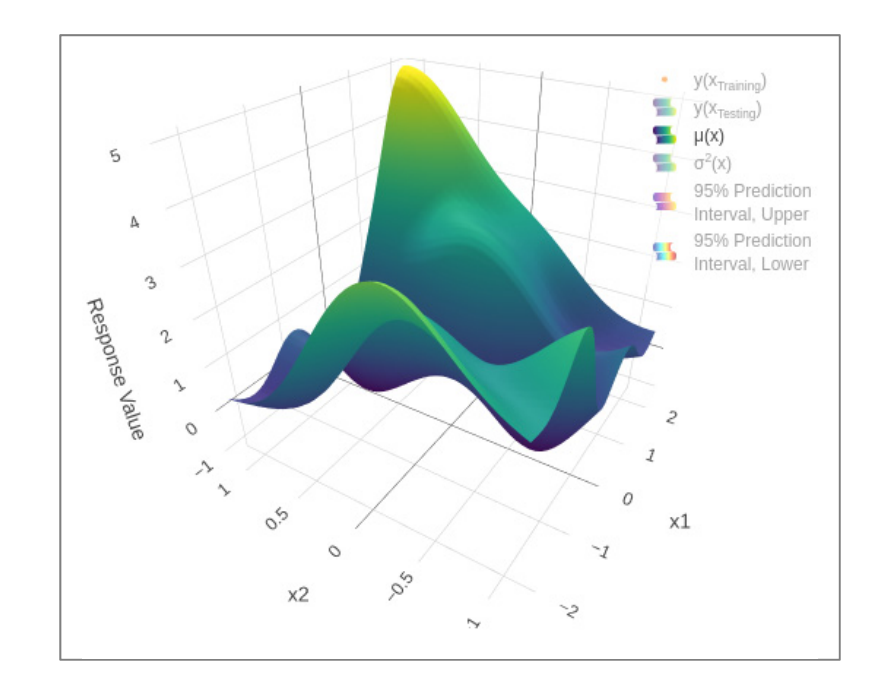

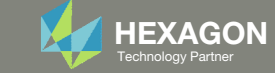

## Contact me

- Nastran SOL 200 training
- Nastran SOL 200 questions
- Structural or mechanical optimization questions
- Access to the SOL 200 Web App

christian@ the-engineering-lab.com

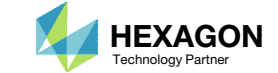

## More Information Available in the Appendix

The Appendix includes information regarding the following:

• What is Gaussian Process Regression?

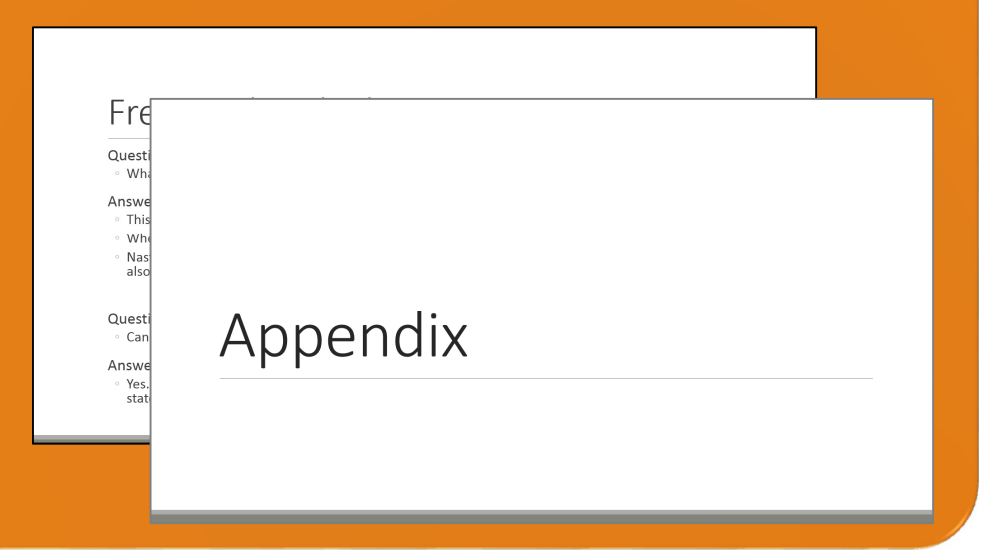

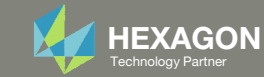

# Tutorial

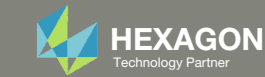

# **Tutorial Overview**

Use the Prediction Analysis web app to:

- 1. Part 1
  - 1. Perform a regression
  - 2. Perform a Prediction
  - 3. View the response surface of the surrogate model

## 2. Part 2

- 1. Import training data from a structural analysis
- 2. Perform a regression
- 3. View the response surface of the surrogate model

### **Special Topics Covered**

**Gaussian process (GP) regression** – This tutorial introduces users to GP regression. Three different kernels, alternatively called covariance functions, are used. The three kernels are Matern52, Exponential and RBF.

The Prediction Analysis web app uses the multivariate normal (MVN) conditioning equations to calculate the mean and variance functions. The mean function, or surrogate model, is used to make predictions and the variance function is used to gauge the uncertainty of the predicted values. The MVN conditioning equations have multiple names including: MVN conditioning identities, Gaussian process regression, kriging and kriging equations.

 $\begin{array}{ll} \text{mean} & \mu(\mathcal{X}) = \Sigma(\mathcal{X}, X_n) \Sigma_n^{-1} Y_n & \text{Predicted values} \\ \text{variance} & \Sigma(\mathcal{X}) = \Sigma(\mathcal{X}, \mathcal{X}) - \Sigma(\mathcal{X}, X_n) \Sigma_n^{-1} \Sigma(\mathcal{X}, X_n)^\top & \text{Prediction} \\ & \text{Uncertainty} \end{array}$ 

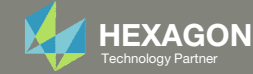

## SOL 200 Web App Capabilities

## Compatibility

- Google Chrome, Mozilla Firefox or Microsoft Edge Installable on a company laptop, workstation or
- Windows and Red Hat Linux

server. All data remains within your company.

The Post-processor Web App and HDF5 Explorer are free to MSC Nastran users.

### Benefits

entries.

- REAL TIME error detection. 200+
- error validations.
- REALT TIME creation of bulk data
- Web browser accessible
- Free Post-processor web apps
  - +80 tutorials

## Web Apps

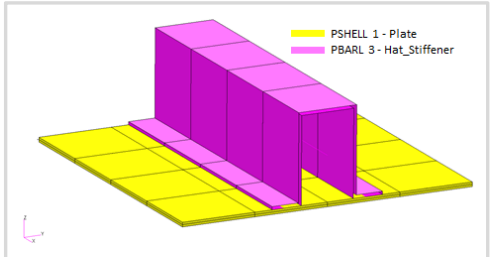

Web Apps for MSC Nastran SOL 200 Pre/post for MSC Nastran SOL 200. Support for size, topology, topometry, topography, multi-model optimization.

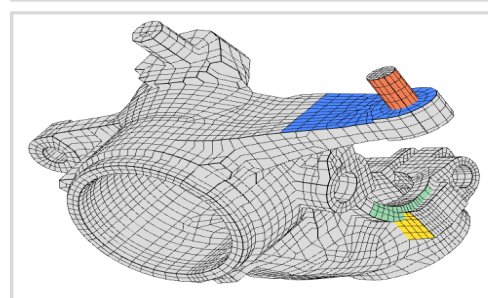

Shape Optimization Web App Use a web application to configure and perform shape optimization.

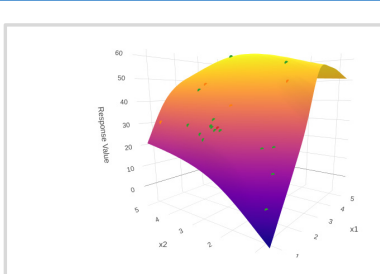

Machine Learning Web App Bayesian Optimization for nonlinear response optimization (SOL 400)

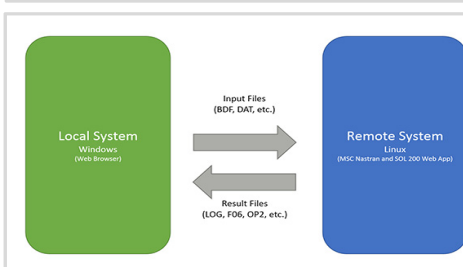

**Remote Execution Web App** Run MSC Nastran jobs on remote Linux or Windows systems available on the local network

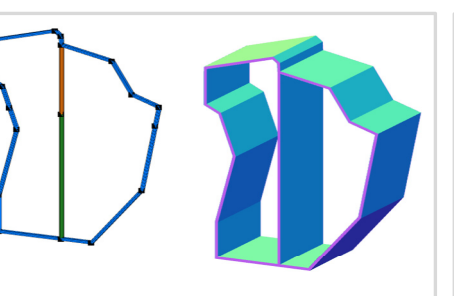

**PBMSECT Web App** Generate PBMSECT and PBRSECT entries graphically

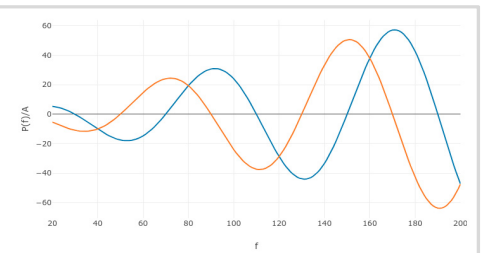

**Dynamic Loads Web App** Generate RLOAD1, RLOAD2 and **DLOAD** entries graphically

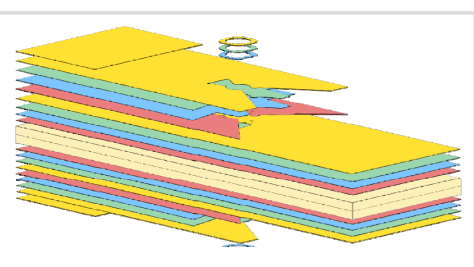

Ply Shape Optimization Web App Optimize composite ply drop-off locations, and generate new **PCOMPG** entries

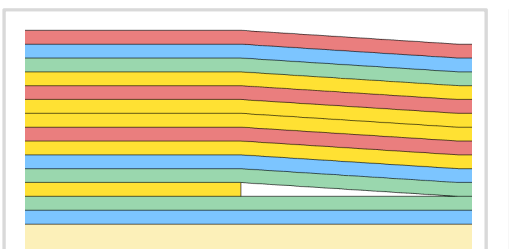

Stacking Sequence Web App Optimize the stacking sequence of composite laminate plies

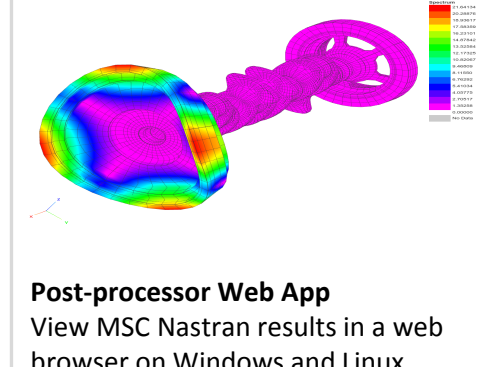

browser on Windows and Linux

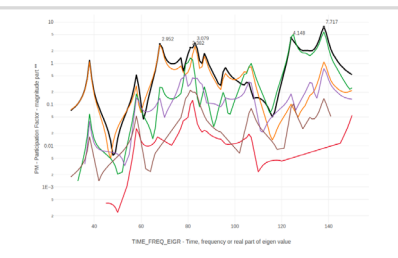

HDF5 Explorer Web App Create graphs (XY plots) using data from the H5 file

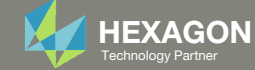

## Open the Correct Page

1. Click on the indicated link

- MSC Nastran can perform many optimization types. The SOL 200 Web App includes dedicated web apps for the following:
  - Optimization for SOL 200 (Size, Topology, Topometry, Topography, Local Optimization, Sensitivity Analysis and Global Optimization)
  - Multi Model Optimization
  - Machine Learning
- The web app also features the HDF5
   Explorer, a web application to extract results from the H5 file type.

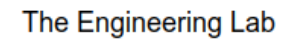

## SOL 200 Web App

#### Select a web app to begin

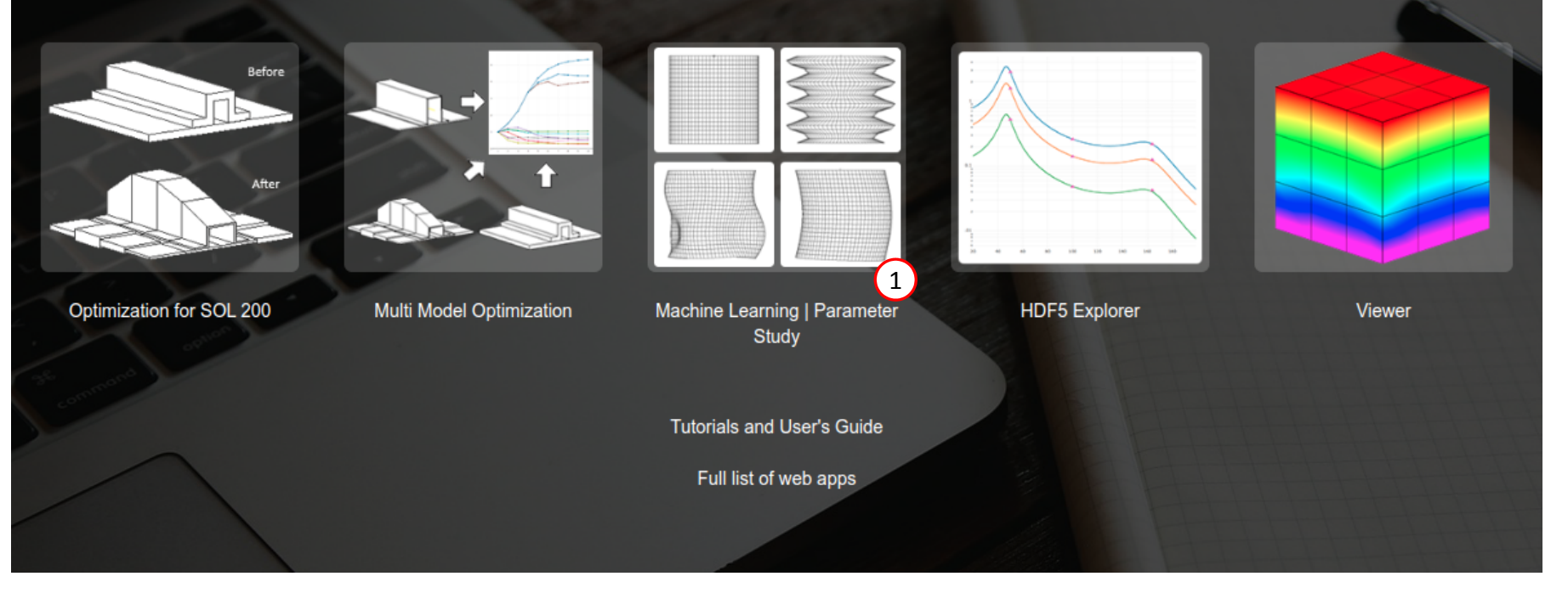

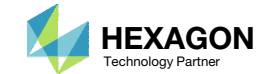

## Open the Correct Page

- Click Results
- **Click Prediction Analysis**
- You are navigated to the Prediction Analysis web app
- Ensure it says Connected

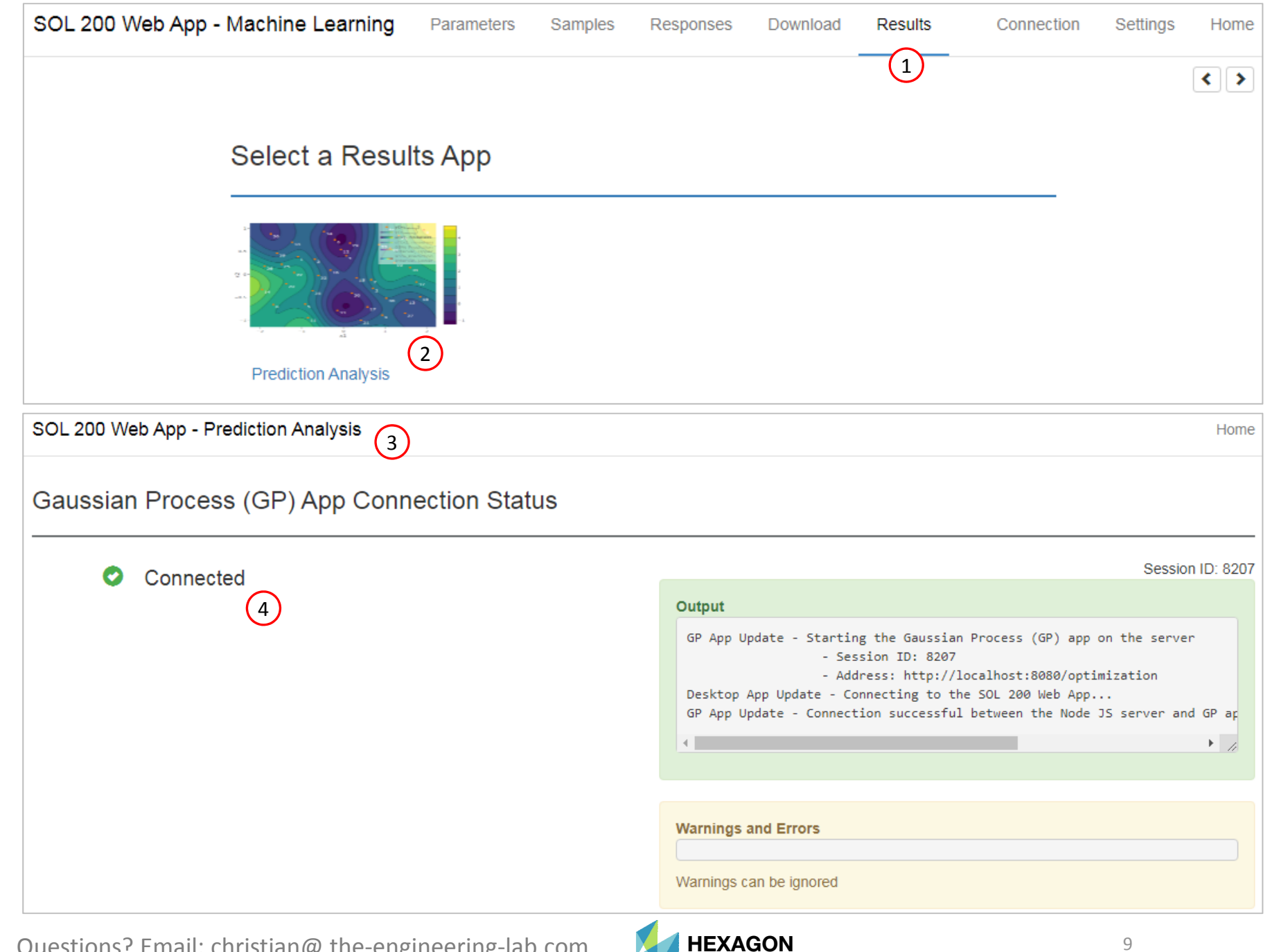

Technology Partner

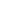

1. When the Prediction Analysis web app is first opened, training and testing data is already preloaded. For this part of the tutorial you do not have to upload training or testing data.

- Training Data The training data is a collection of inputs and outputs of a black box function. The training data is used in Gaussian process regression.
- Testing Data The testing data is a collection of inputs and outputs of a black box function. The testing data is used to validate the predictions, i.e. the predictions are compared to the testing data's outputs.

#### Training and Testing Data

#### x\_training

#### CSV Export CSV Import

port Select files Select a CSV File

🛃 Import

|          |           | X Delete all rows |
|----------|-----------|-------------------|
| sample   | x1        | x2                |
| 0.00e+00 | 1.93e+00  | 9.66e-01          |
| 1.00e+00 | -1.09e+00 | 3.81e-01          |
| 2.00e+00 | 7.07e-01  | -3.00e-01         |
| 3.00e+00 | -6.87e-01 | 3.29e-01          |
| 4.00e+00 | 6.82e-02  | 4.03e-01          |
| 5.00e+00 | -9.16e-01 | -6.47e-01         |
| 6.00e+00 | -2.05e-01 | 7.53e-01          |
| 7.00e+00 | 6.65e-01  | -1.15e-01         |
| 8.00e+00 | -1.68e+00 | -6.54e-01         |
| 9.00e+00 | 9.33e-01  | -8.84e-01         |

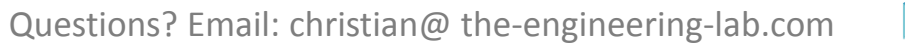

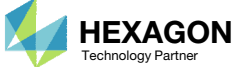

## Regression

- 1. Navigate to the Regression section
- 2. To start the regression, click Perform Regression
- 3. Output of the regression process is displayed
- 4. The regression is complete when the following status message is visible:
  - Process complete
- 5. Any warnings can be ignored
- 6. Click the indicated link to move to the Regression Results section

## Regression 1

| Data                 | Link to Table | Status | Status Description |
|----------------------|---------------|--------|--------------------|
| x_training           | Link          | 0      | Ready              |
| y_training           | Link          | 0      | Ready              |
| x_testing (Optional) | Link          | 0      | Ready              |
| y_testing (Optional) | Link          | 0      | Ready              |

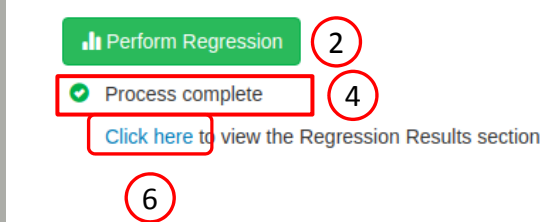

| GP App Update -<br>GP App Update - | The web browser has requested a regression<br>Starting regression<br>- Constructing model for response y1<br>- Performing regression using the Matern52 kernel<br>- Optimizing hyperparameters<br>- Optimizing complete<br>- Regression successful<br>- Performing regression using the RatQuad kernel<br>- Optimizing hyperparameters<br>- Optimizing complete<br>- Performing regression successful |
|------------------------------------|----------------------------------------------------------------------------------------------------|
| Varnings and Error                 |                                                                                                    |

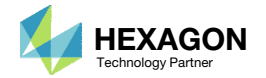

## Parameter Relevance for Variable Screening

Automatic Relevance Determination (ARD) is one of many methods to screen parameters. After the regression, the ARD values are calculated and displayed in the output.

- 1. Scroll through the output until this section is visible: Summary of Automatic Relevance Determination (ARD)
- 2. A table is listed with the ARD values for each response with respect to each parameter. High values indicate the variable is relevant.
- 3. When there are multiple responses, the table will have multiple ARD values. Deciding which parameters are relevant across all responses is difficult. An additional output is available as shown and lists the parameters in decreasing order of relevance across all responses. Parameters listed at the start are more relevant than parameters towards the end.

| •             |
|---------------|
|               |
| er selection. |
|               |
| reened out    |
|               |
|               |
|               |
|               |
|               |
|               |
| -             |
|               |

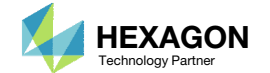

## Regression Results

- 1. Double click  $\mu(x)$
- 2. Single click y(x<sub>training</sub>)
- 3. The predicted values  $(\mu(x))$  and training data are displayed. This plot is only visible if the training data has 1 or 2 parameters (variables).

**Regression Results** 

### **Response Surface**

#### Matern52

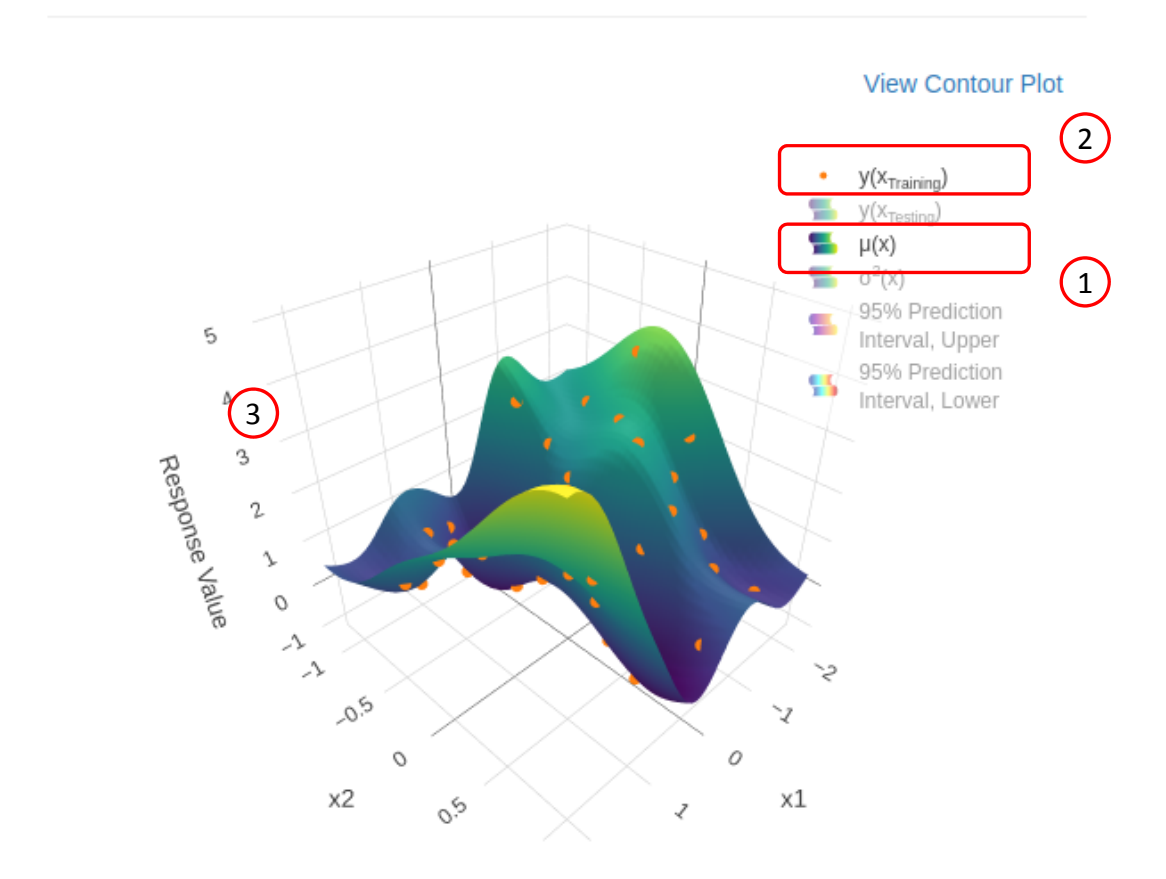

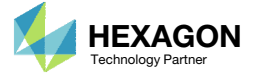

## Prediction

This example used the Six-Hump Camel function to generate the training data. The global minimum exists at (.0898, -.7126) and (-.0898, .7126). A prediction is made at (.0898, -.7126).

- 1. Navigate to the Prediction section
- 2. Inputs for the parameters have been provided, a prediction will be made at this point
- 3. Click Perform Prediction
- 4. The prediction is complete when the following status message is visible:
  - Process complete

## Prediction 1

#### x\_prediction

#### CSV Export CSV Import

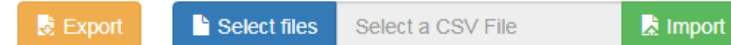

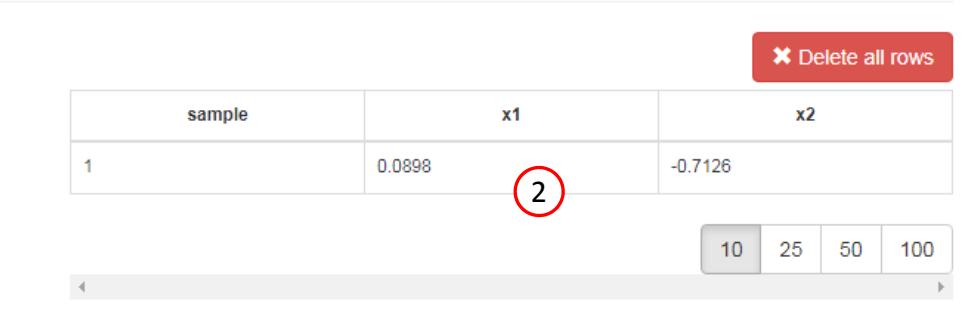

#### Perform Prediction

| <ul> <li>Perform Prediction</li> <li>Process complete</li> <li>Click here to view the Prediction Results section</li> </ul> | Output<br>GP App Update - The web browser has requested a prediction<br>GP App Update - Determining prediction<br>GP App Update - Normalizing Design - Scaling the input space to [0,1]<br>GP App Update - Sending prediction data to the web browser<br>GP App Update - Sending complete |
|----------------------------------------------------------------------------------------------------|----------------------------------------------------------------------------------------------------|
|                                                                                                    | Warnings and Errors<br>Warnings can be ignored                                                                                                    |

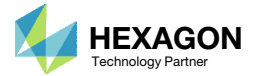

## Response Surface

- 1. Navigate to the Regression Results section
- 2. Double click  $\mu(x)$
- 3. Single click μ(x<sub>Prediction</sub>)
- 4. Rotate the model until the prediction is visible

Regression Results 1

## Response Surface

#### Matern52

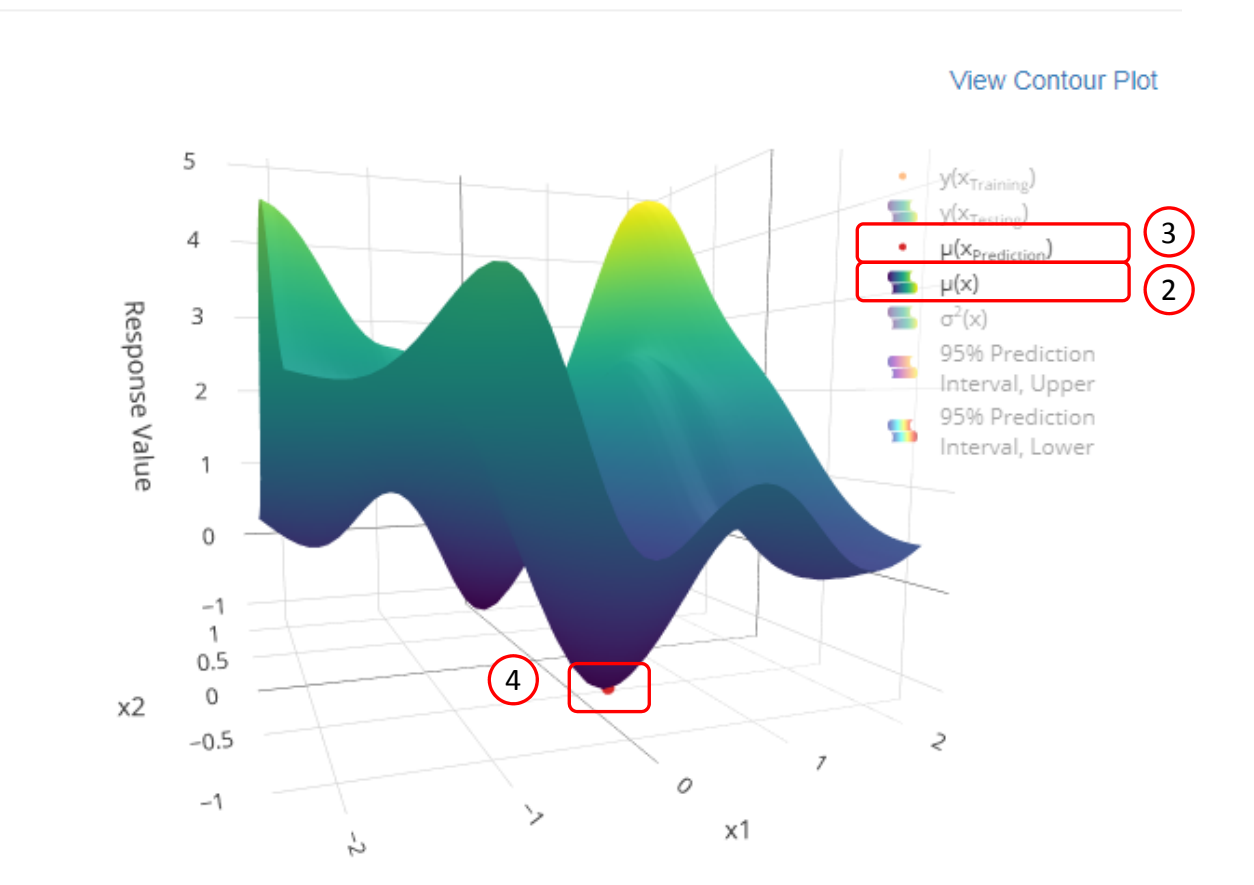

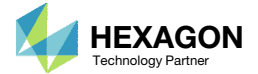

## Comparison of True Function and Predicted Response Surface

This example used the Six-Hump Camel function to generate the training data. The global minimum exists at (.0898, -.7126) and (-.0898, .7126).

A prediction was made at (.0898, -.7126). The predicted response surface (μ(x)) does show a minimum close to this point. The predicted surface does well in capturing the behavior of the original Six-Hump Camel function.

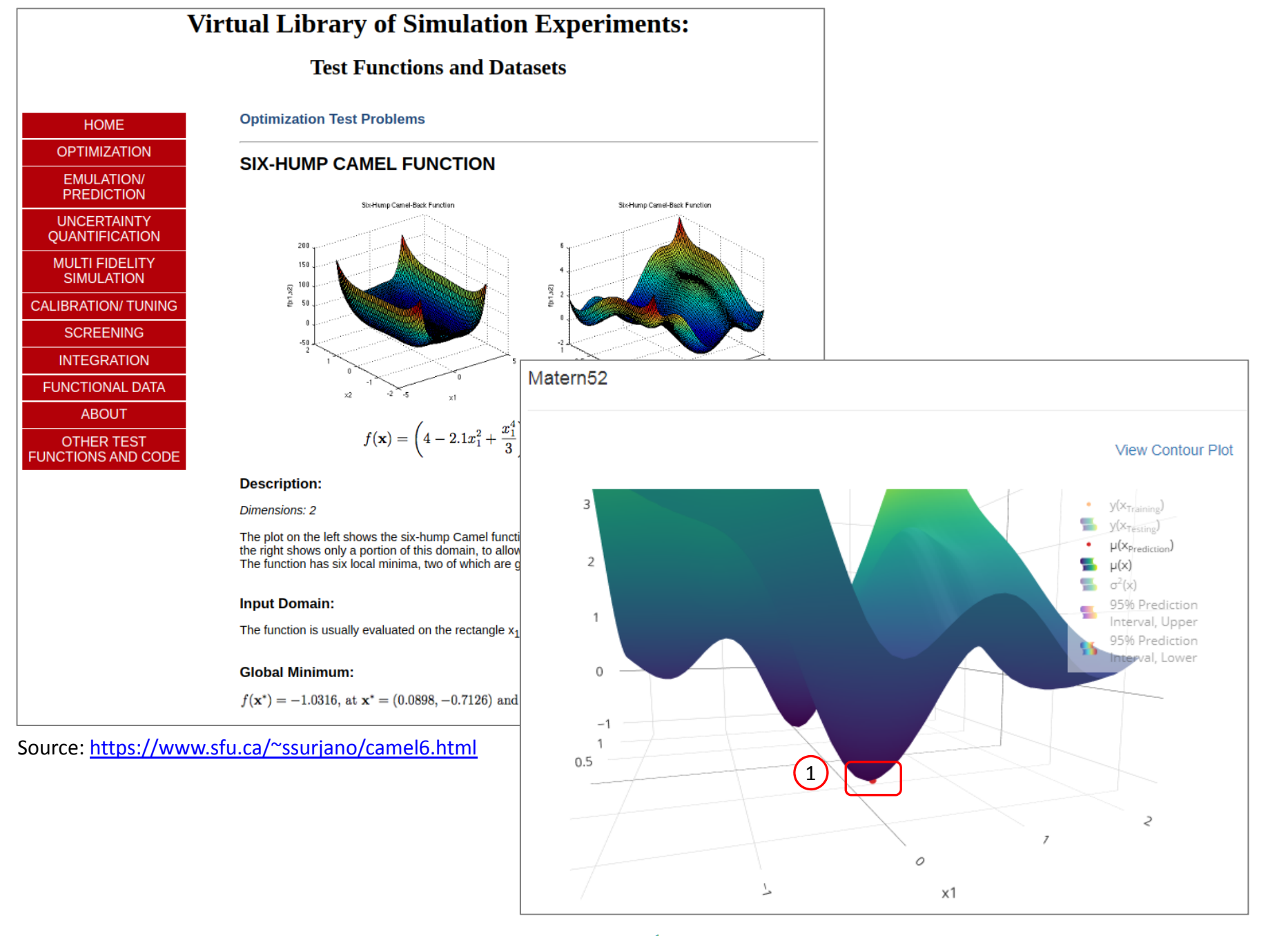

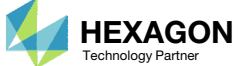

# Part 2

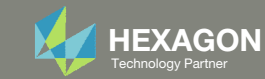

This part of the tutorial demonstrates how you can upload your own training and testing data.

#### Training and Testing Data

#### x\_training

#### CSV Export CSV Import

port Select files Select a CSV File

🛃 Import

|         |           | × Delete all rows |
|---------|-----------|-------------------|
| sample  | x1        | x2                |
| .00e+00 | 1.93e+00  | 9.66e-01          |
| .00e+00 | -1.09e+00 | 3.81e-01          |
| .00e+00 | 7.07e-01  | -3.00e-01         |
| .00e+00 | -6.87e-01 | 3.29e-01          |
| .00e+00 | 6.82e-02  | 4.03e-01          |
| .00e+00 | -9.16e-01 | -6.47e-01         |
| .00e+00 | -2.05e-01 | 7.53e-01          |
| .00e+00 | 6.65e-01  | -1.15e-01         |
| .00e+00 | -1.68e+00 | -6.54e-01         |
| .00e+00 | 9.33e-01  | -8.84e-01         |

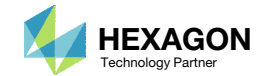

## Before Starting

1. Ensure the Downloads directory is empty in order to prevent confusion with other files

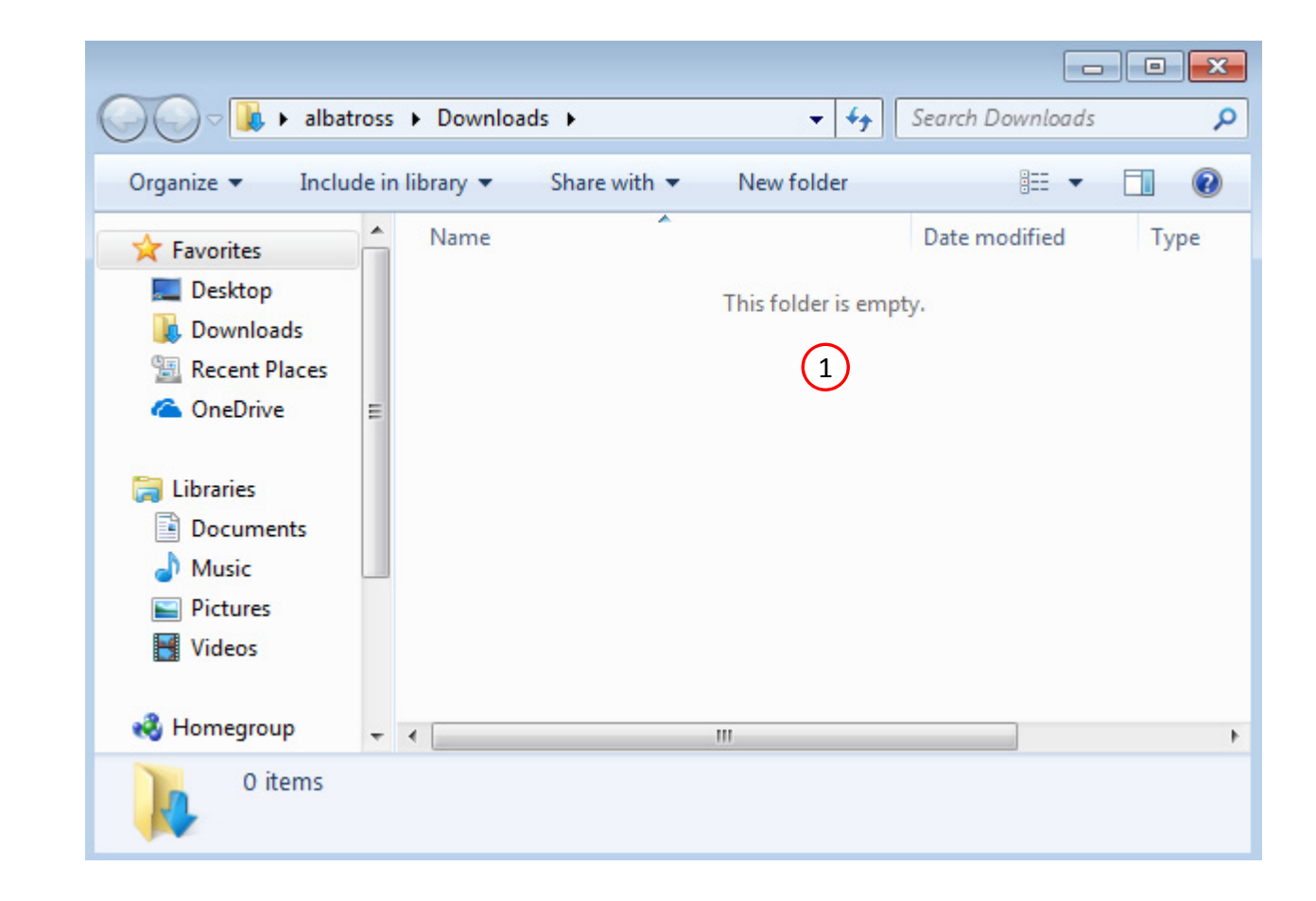

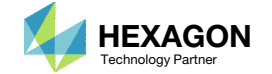

The Engineering Lab

## Go to the User's Guide

1. Click on the indicated link

• The necessary BDF files for this tutorial are available in the Tutorials section of the User's Guide.

## Select a web app to begin Before After Optimization for SOL 200 Multi Model Optimization Machine Learning | Parameter HDF5 Explorer Viewer Study Tutorials and User's Guide (1)Full list of web apps

SOL 200 Web App

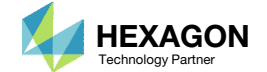

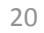

## Obtain Starting Files

- 1. Find the indicated example
- 2. Click Link
- 3. The starting file has been downloaded

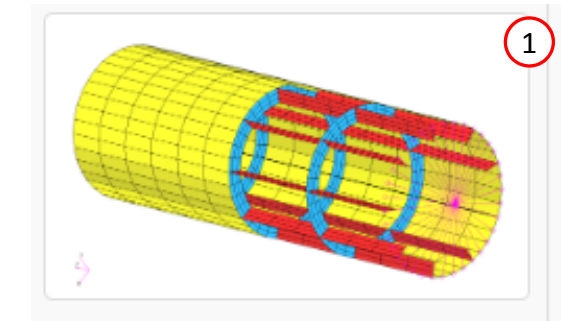

Machine Learning, Nonlinear Buckling (Post-Buckling) Optimization of a Reinforced Cylinder

A reinforced cylinder is fixed at the base and a load is applied laterally at its top. Machine learning is performed to determine the optimal thicknesses of the reinforcements to achieve a minimum eigenvalue of 30 while minimizing the weight. This example features nonlinear buckling (post-buckling) analysis.

Starting Files: Link Solution BDF Files: Link 2

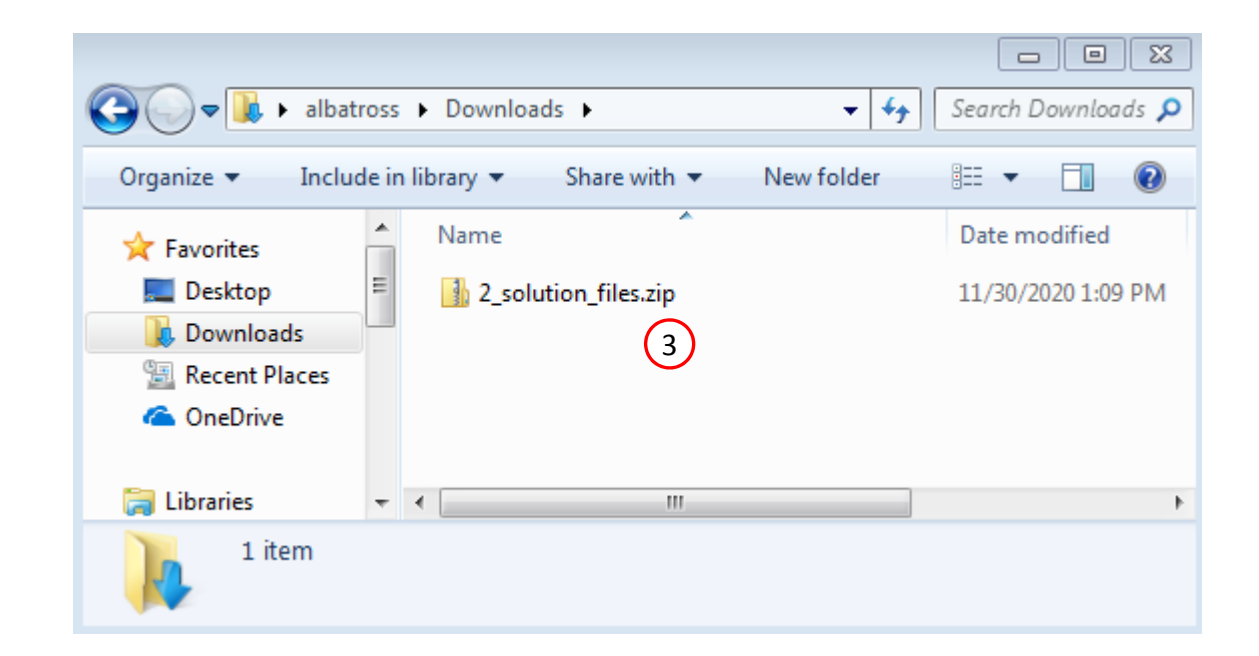

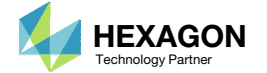

## Obtain Starting Files

- 1. Right click on the zip file
- 2. Select Extract All...
- 3. Click Extract
- 4. The starting files are now available in a folder

| Q ↓ albatross ↓ D                                                                 | Iownloads 🕨                |               | <b>- -</b>                                | Search D           | ownload              | ds <b>P</b> |
|-----------------------------------------------------------------------------------|----------------------------|---------------|-------------------------------------------|--------------------|----------------------|-------------|
| Organize 👻 😭 Open 👻                                                               | Share with 🔻               | New fol       | der                                       |                    |                      | 0           |
| Favorites                                                                         | ame 2_solution_files       | ·             |                                           | Date m<br>11/30/   | nodified<br>2020 1:1 | 1 PM        |
| Downloads                                                                         | 2_solution_files.zip       | $\bigcirc$    | <b>Open</b><br>Open in nev<br>Extract All | 11/30/<br>v window | 2020 1:0             | <u>9 PM</u> |
| <ul> <li>Libraries</li> <li>Documents</li> <li>Music</li> <li>Pictures</li> </ul> |                            |               | Edit with No<br>Open with<br>Share with   | otepad++           |                      | •           |
| 🛃 Videos                                                                          |                            |               | Restore prev<br>Send to                   | vious versio       | ns                   | •           |
| 🤣 Homegroup                                                                       |                            |               | Cut<br>Copy                               |                    |                      |             |
| 🗣 Network                                                                         |                            |               | Create short<br>Delete                    | tcut               |                      |             |
| 2_solution_files.zip<br>Compressed (zipped)                                       | Date modifie<br>Folder Siz | d: 1<br>:e: 1 | Rename<br>Properties                      |                    |                      |             |
| 🕞 🚹 Extract Compres                                                               | sed (Zipped) Folders       |               |                                           |                    |                      |             |
| Select a Destina                                                                  | tion and Extract Fil       | es            |                                           |                    |                      |             |
| C:\Users\albatross\I                                                              | Downloads\2_solution_f     | iles          |                                           |                    | В                    | rowse       |
| ☑ Show extracted fil                                                              | es when complete           |               |                                           |                    |                      |             |
|                                                                                   |                            |               |                                           | 3                  | )<br>Extract         | Canc        |

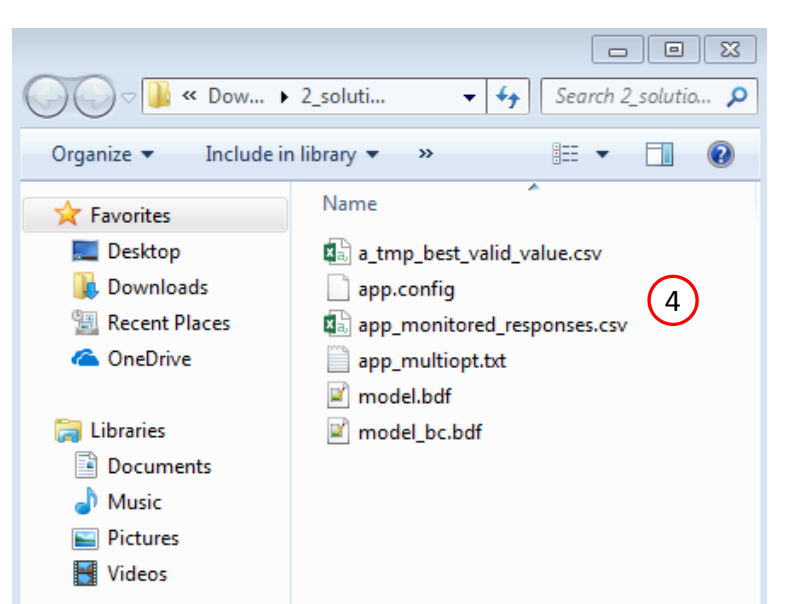

| Questions? Email: | christian@ | the-engineering-lab | .com |
|-------------------|------------|---------------------|------|
|-------------------|------------|---------------------|------|

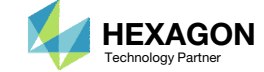

The old training and testing data must be deleted

- 1. Return to the Prediction Analysis web app
- 2. Navigate to the Training and Testing Data section
- 3. Delete any previous table data by clicking the four (4) buttons named Delete all rows
- **x\_training, y\_training** This specifies the x inputs and y outputs used to train the surrogate model.
- x\_testing, y\_testing This specifies the x inputs and y outputs used to calculate the Normalized Root Mean Square Error (NRMSE) between the predicted values and actual MSC Nastran responses. This testing data is optional.
- **x\_prediction** The x inputs at which to make predictions.

| SOL 200 Web App - Prediction Analysis                                                 |           | Home                    |
|---------------------------------------------------------------------------------------|-----------|-------------------------|
| Training and Testing Data 2                                                           |           |                         |
| x_training                                                                            |           | 3                       |
| CSV Export CSV Import<br>È Export Select files Select a CSV File Import<br>y_training | 4         | Celete all rows         |
| CSV Export CSV Import                                                                 | sample 4  | ¥ Delete all rows<br>y1 |
| X_testing<br>CSV Export CSV Import<br>Export Select files Select a CSV File Import    | sample x1 | X Delete all rows       |
| y_testing                                                                             | ٩         | >                       |
| CSV Export CSV Import       Export     Select files     Select a CSV File             | sample    | X Delete all rows       |

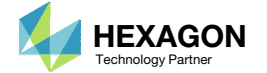

New training data can be imported as follows

- 1. Navigate to the section titled x\_training
- 2. Click Select Files
- 3. Select the file titled app.config
- 4. Click Open
- 5. Click Import
- 6. The x inputs of the training data are now imported

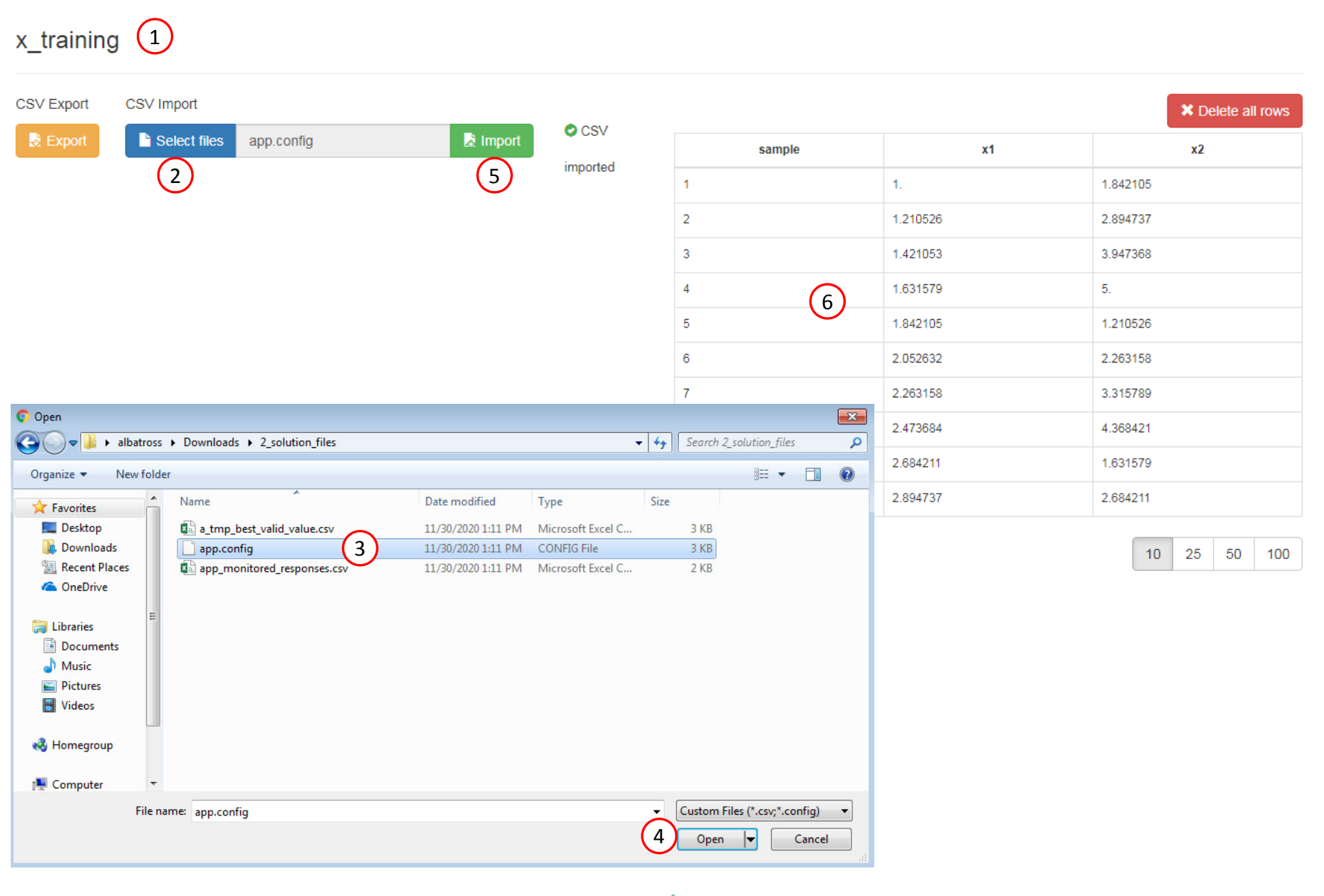

Training and Testing Data

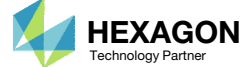

- 1. Ensure you are at the y\_training section
- Click Select Files
- Select the file titled app\_monitored\_responses.csv
- 4. Click Open
- 5. Click Import
- 6. The observed values, or monitored responses, of the training data are now imported

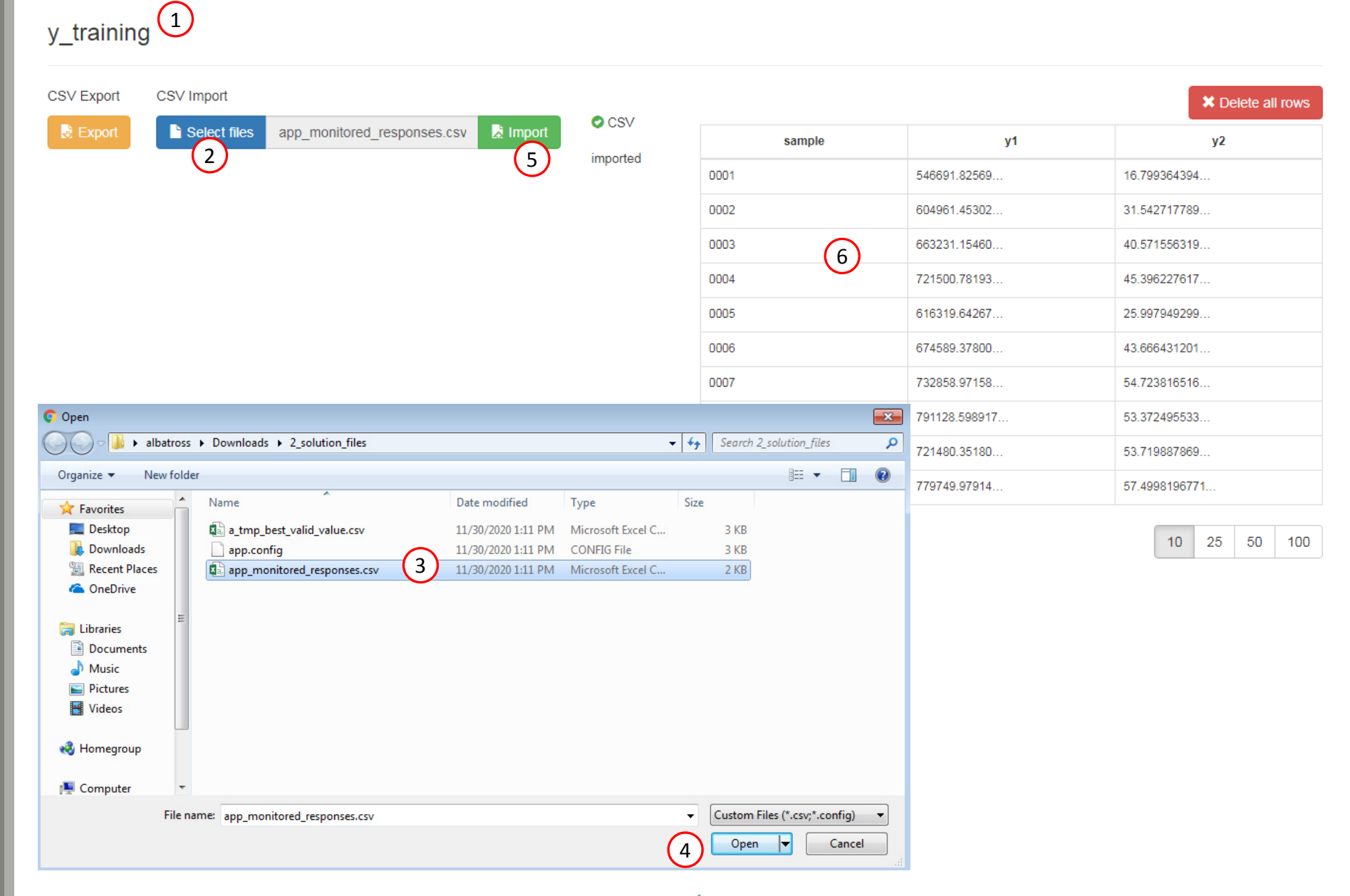

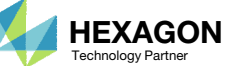

1. No data is imported for the testing data sections.

The testing data is optional. The testing data is used to test the predictions, i.e. the observed responses of the testing data are compared to the predictions. The procedure is generally as follows:

- A second parameter study is performed at different x inputs.
- The results of the second parameter study (app.config and app\_monitored\_responses.csv) is imported to the testing section.
- The web app computes the normalized root mean square (NRMSE) value.

#### 

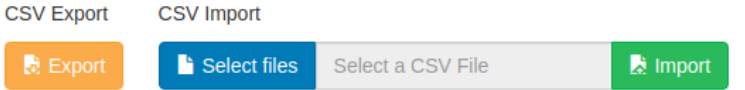

|        | × Delete all rows |
|--------|-------------------|
| sample | r0                |
|        |                   |

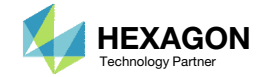

### SOL 200 Web App - Prediction Analysis

#### Regression

| Data                 | Link to Table | Status | Status Description |
|----------------------|---------------|--------|--------------------|
| x_training           | Link          | 0      | Ready              |
| y_training           | Link          | 0      | Ready              |
| x_testing (Optional) | Link          | 0      | Ready              |
| y_testing (Optional) | Link          | 0      | Ready              |

|                      |   | $\sim$ |
|----------------------|---|--------|
| I Perform Regression | ( | 1)     |

Process complete

Click here to view the Regression Results section

### Questions? Email: christian@ the-engineering-lab.com

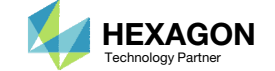

## Regression

1. After the training data has been imported, a regression and prediction can be performed.

27

## Response Surface

- 1. Navigate to the section titled GP App Output
- 2. Select response y2
- 3. Navigate to the section title Response Surface
- 4. Click the Home icon to fit the plot in the view
- 5. Rotate the model by holding down the left mouse button and moving the mouse
- If the model consists of 1 or 2 parameters, a response surface will be displayed. For models with 3 or more parameters, the response surface is not displayed.

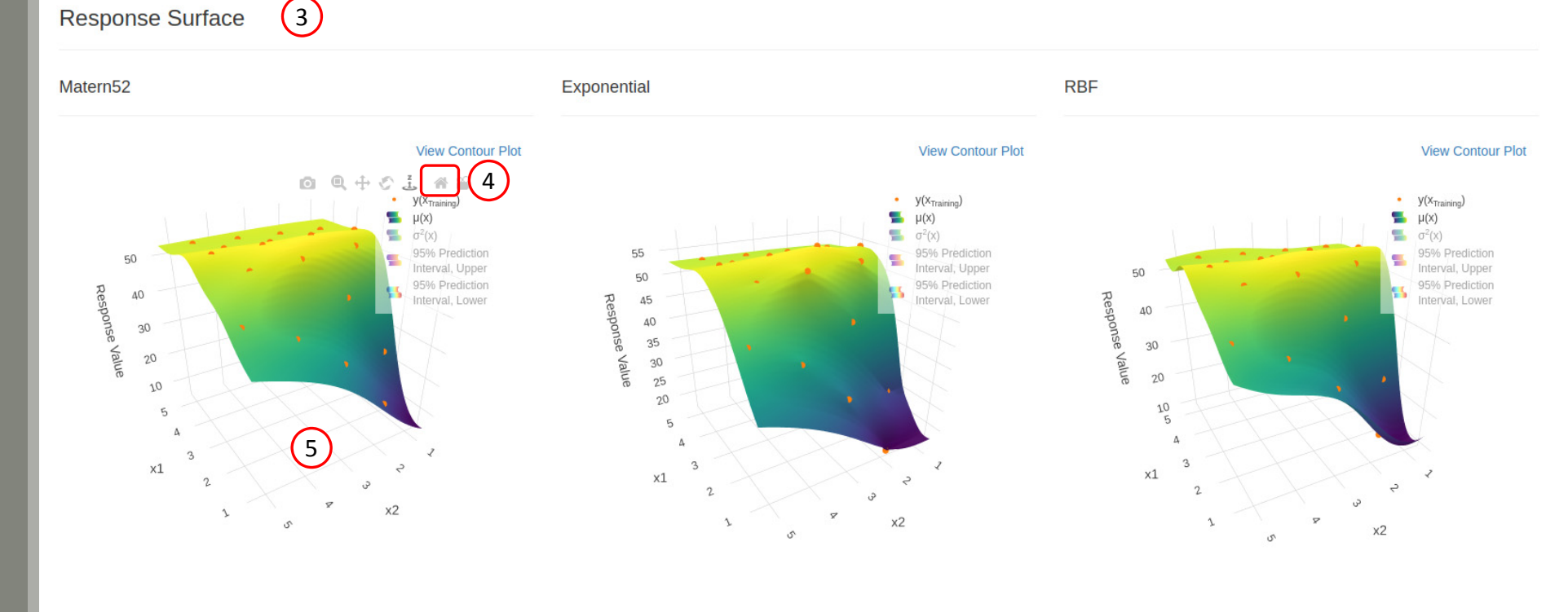

GP App Output 1

#### Select a response

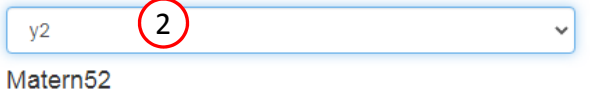

| Kernel   | Response | Subset     | Sample |
|----------|----------|------------|--------|
| Nemer    | Response | Jubset     | Jampie |
| MATERN5: | y2       |            |        |
| Matern52 | y2       | X_TRAINING | 1      |
| Matern52 | у2       | X_TRAINING | 2      |

#### Exponential

| Kernel      | Response | Subset     | Sample |
|-------------|----------|------------|--------|
| EXPONEN     | y2       |            |        |
| Exponential | y2       | X_TRAINING | 1      |
| Exponential | y2       | X_TRAINING | 2      |
|             |          |            |        |

|  |   | Г |
|--|---|---|
|  | _ | • |

| Kernel | Response | Subset     | Sample |
|--------|----------|------------|--------|
| RBF    | y2       |            |        |
| RBF    | у2       | X_TRAINING | 1      |
| RBF    | у2       | X_TRAINING | 2      |
|        |          |            |        |

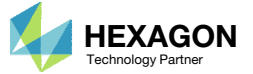

End of Tutorial

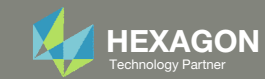

# Appendix

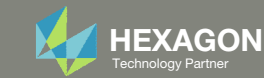

## Appendix Contents

• What is Gaussian Process Regression?

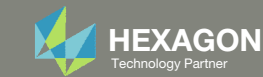

# What is Gaussian Process Regression?

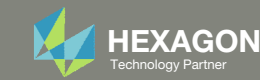

## Gaussian Process Regression Overview

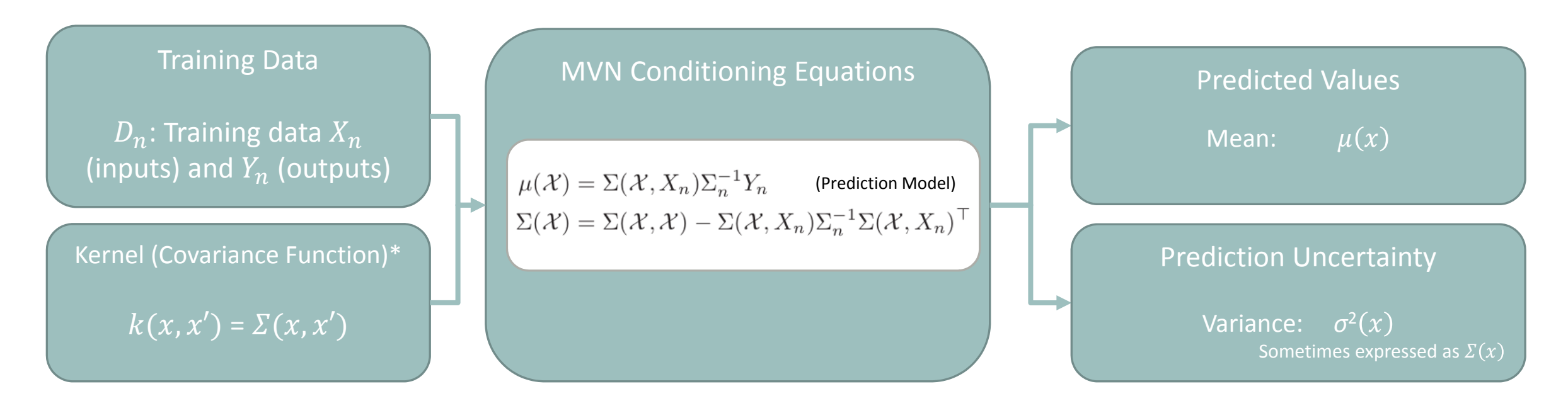

\* Hyperparameter optimization is part of the procedure but not covered in this presentation

\*\*  $\mu(x)$ : This function corresponds to the mean function or kriging model. This function is the prediction model,

also known as the surrogate model, meta model or emulator.

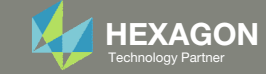

# Multivariate Normal (MVN) Conditioning Equations

The following must be calculated: Covariance Matrix, Mean and Variance

Covariance Matrix 
$$\Sigma = \begin{pmatrix} \Sigma(\chi, \chi) & \Sigma(\chi, X_n) \\ \Sigma(X_n, \chi) & \Sigma_n = \Sigma(X_n, X_n) \end{pmatrix}$$
  
 $X_n$ : Training locations  
 $\chi$ : Testing (predictive) locations

Apply the covariance function  $\Sigma(x, x')$  (kernel k(x, x'))

- $\Sigma(\chi, \chi)$ : Covariance between testing (predictive) locations and themselves
- $\Sigma(\chi, X_n)$ : Covariance between testing (predictive) and training locations
- $\Sigma(\chi, X_n)$ : Covariance between training and testing (predictive) locations, which is the transpose of  $\Sigma(\chi, X_n)$
- $\Sigma_n = \Sigma(X_n, X_n)$ : Covariance between training locations and themselves

### MVN Conditioning Equations (Mean and Variance)

Also referred to as "Gaussian process regression," "kriging" or "kriging equations"

mean  $\mu(\mathcal{X}) = \Sigma(\mathcal{X}, X_n) \Sigma_n^{-1} Y_n$  Prediction Model (Vary  $\chi$  to make predictions) and variance  $\Sigma(\mathcal{X}) = \Sigma(\mathcal{X}, \mathcal{X}) - \Sigma(\mathcal{X}, X_n) \Sigma_n^{-1} \Sigma(\mathcal{X}, X_n)^{\top}$  Prediction Uncertainty

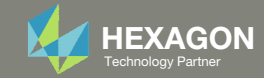

# Example 1

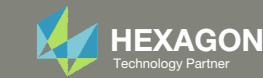

# Example 1

Suppose a black box function was executed at 4 different samples (x1, x2 combinations)

With limited data (x and y), what does the response surface look like?

#### • 2 0.3 0.2 Response Value 0.1 4 3 0 3 3 1 2 х1 x2 0 0 -1 ~1

### **Training Data**

| Sample | x1    | x2    | У         |
|--------|-------|-------|-----------|
| 1      | -1.03 | 1.76  | -1.56E-02 |
| 2      | .49   | .49   | 3.04E-01  |
| 3      | 1.77  | -1.77 | 3.38E-03  |
| 4      | 3.62  | 3.76  | 5.43E-12  |

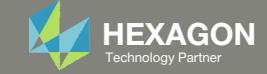

## Training Data and Testing (Predictive) Locations

Suppose you have the following training data ( $X_n$  and  $Y_n$ ) and testing locations ( $\chi$ )

- $X_n$ : The training design consists of 4 points
- $\chi$  : The test design (locations to make predictions) consists of 2 points

$$X = \begin{bmatrix} \chi \\ X_n \end{bmatrix} = \begin{bmatrix} .35 & .69 \\ .65 & .46 \\ -1.03 & 1.76 \\ .49 & .49 \\ 1.77 & -1.77 \\ 3.62 & 3.76 \end{bmatrix}$$

The goal is make predictions ( $\gamma *$ ) for points in  $\gamma$ 

#### Note

- $X_n$ : inputs of the training data
- $Y_n$ : outputs of the training data
- $\chi$  or x: inputs of the testing data (predictive locations, i.e. points to make predictions)
- *y* \*: predicted outputs
- $\circ \quad D_n$ : Training data  $X_n$  and  $Y_n$

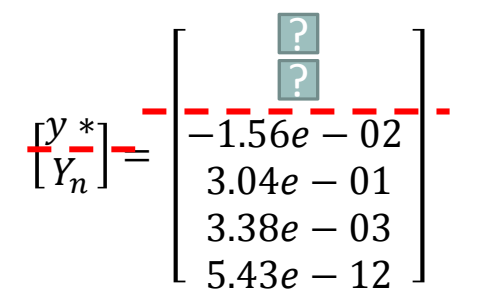

X: upper case of Greek letter chi (pronounced kai in English)  $\chi$ : lower case of Greek letter chi

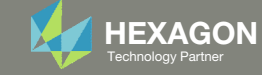

# Calculation of the Covariance Matrix

- 1. Select a covariance (kernel) function
  - Many covariance functions (kernels) exist: Radial Basis Function (RBF), Matern 5/2, 3/2, Exponential, ...
  - For this example, a form of the RBF covariance function is used. This covariance function is described as the "inverse exponentiated squared Euclidean distance"

$$k(x, x') = \Sigma(x, x') = \exp\{-||x - x'||^2\} = e^{-||x - x'||^2}$$

2. Calculate *D* (Distance Matrix)

$$D = \|X - X\|^2$$

"Norm between *X* and *X*, squared"

3. Calculate  $\Sigma$  (Covariance Matrix)

$$\Sigma = e^{-D}$$

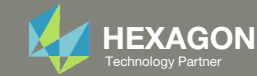

| $\sqrt{(.3535)^2 + (.6969)^2}^2 = 0$ | $\sqrt{(.3565)^2 + (.6946)^2}^2$<br>= .1429 | $\sqrt{(.351.03)^2 + (.69 - 1.76)^2}^2$<br>= 3.0493 | $\sqrt{(.3549)^2 + (.6949)^2}^2$<br>= .0596           | $\sqrt{(.35 - 1.77)^2 + (.691.77)^2}^2$<br>= 8.068  | $\sqrt{(.35 - 3.62)^2 + (.69 - 3.76)^2}^2$<br>= 20.1178                  |
|--------------------------------------|---------------------------------------------|-----------------------------------------------------|-------------------------------------------------------|-----------------------------------------------------|--------------------------------------------------------------------------|
| .1429                                | $\sqrt{(.6565)^2 + (.4646)^2}^2 = 0$        | $\sqrt{(.651.03)^2 + (.46 - 1.76)^2}^2$<br>= 4.5124 | $\sqrt{(.6549)^2 + (.4649)^2}^2$<br>= .0265           | $\sqrt{(.65 - 1.77)^2 + (.461.77)^2}^2$<br>= 6.2273 | $\sqrt{(.65 - 3.62)^2 + (.46 - 3.76)^2}^2$<br>= 19.7109                  |
| 3.0493                               | 4.5124                                      | $ \sqrt{(-1.031.03)^2 + (1.76 - 1.76)^2} = 0 $      | $\sqrt[2^2]{(-1.0349)^2 + (1.7649)^2}^2}$<br>= 3.9233 | $ \sqrt{(-1.03 - 1.77)^2 + (1.761.77)^2} $ =20.3009 | $\frac{1}{2}\sqrt[2]{(-1.03 - 3.62)^2 + (1.76 - 3.76)^2}^2}$<br>=25.6225 |
| .0596                                | .0265                                       | 3.9233                                              | $\sqrt{(.4949)^2 + (.4949)^2}^2 = 0$                  | $\sqrt{(.49 - 1.77)^2 + (.491.77)^2}^2$<br>= 6.746  | $\sqrt{(.49 - 3.62)^2 + (.49 - 3.76)^2}^2$<br>= 20.4898                  |
| 8.068                                | 6.2273                                      | 20.3009                                             | 6.746                                                 | $ \sqrt{(1.77 - 1.77)^2 + (-1.771.77)^2} = 0 $      | $\int_{-2}^{2} \sqrt{(1.77 - 3.62)^2 + (-1.77 - 3.76)^2}^2$<br>= 34.0034 |
| 20.1178                              | 19.7109                                     | 25.6225                                             | 20.4898                                               | 34.0034                                             | $\sqrt{(3.62 - 3.62)^2 + (3.76 - 3.76)^2}^2 = 0$                         |

## Calculation of D

D =

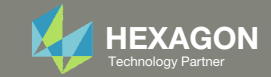

# Calculation of $\Sigma$ $e^{0} = 1$ $e^{-.1429} = .8668$ $e^{-3.0493} = .0474$ $e^{-.0596} = .9421$

| $e^{0} = 1$ | $e^{1429} = .8668$ | $e^{-3.0493} = .0474$ | $e^{0596} = .9421$    | $e^{-8.068} = .0003$    | $e^{-20.1178} = 1.832e-9$  |
|-------------|--------------------|-----------------------|-----------------------|-------------------------|----------------------------|
| .8668       | $e^{0} = 1$        | $e^{-4.5124} = .0110$ | $e^{0265} = .9738$    | $e^{-6.2273} = .0020$   | $e^{-19.7109} = 2.8e-9$    |
| .0474       | .0110              | $e^{0} = 1$           | $e^{-3.9233} = .0198$ | $e^{-20.3009} = 1.5e-9$ | $e^{-25.6225} = 7.5e - 12$ |
| .9421       | .9738              | .0198                 | $e^0 = 1$             | $e^{-6.746} = .0012$    | $e^{-20.4898} = 1.263e-9$  |
| .0003       | .0020              | 1.5e-9                | .0012                 | $e^0 = 1$               | $e^{-34.0034} = 1.7e - 15$ |
| 1.832e-9    | 2.8e-9             | 7.5e – 12             | 1.263e-9              | 1.7e — 15               | $e^0 = 1$                  |

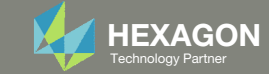

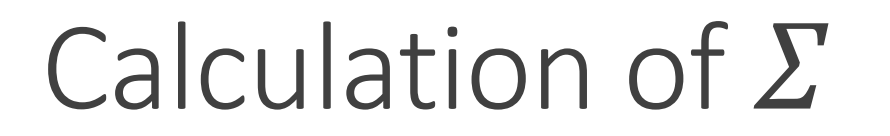

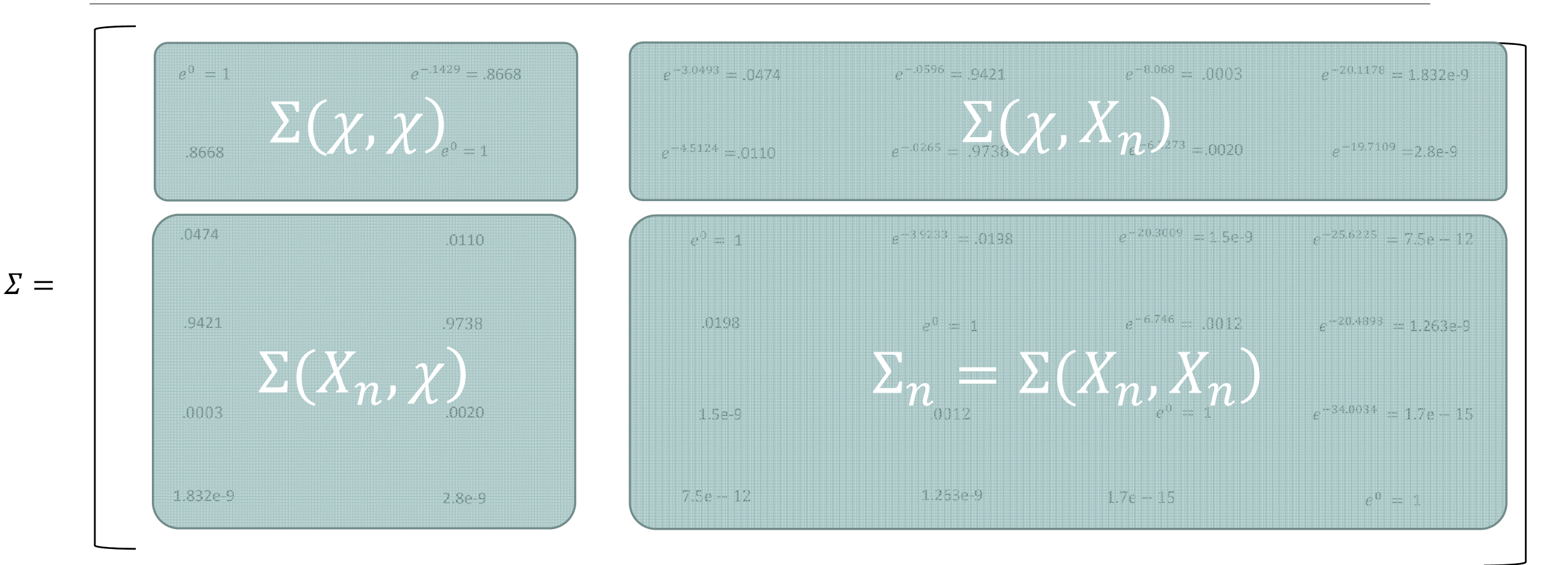

Since  $\Sigma$  is symmetric, note that  $\Sigma(X_n, \chi) = \Sigma(\chi, X_n)^T$ 

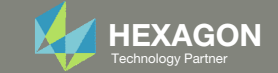

# Calculation of Predictive Quantities

The MVN conditioning equations are used to determine the predictive quantities mean and variance  $\Sigma_n^{-1}Y_n$ 

mean 
$$\mu(\mathcal{X}) = \Sigma(\mathcal{X}, X_n)$$

 $\mu(\chi) = y *= \begin{pmatrix} 0.2849657\\ 0.2954011 \end{pmatrix}$ Predicted values for locations in  $\chi$ 

and variance 
$$\Sigma(\mathcal{X}) = \Sigma(\mathcal{X}, \mathcal{X}) - \Sigma(\mathcal{X}, X_n) \Sigma_n^{-1} \Sigma(\mathcal{X}, X_n)^{\top}$$

$$\Sigma(\chi) = \begin{pmatrix} 0.11154162 & -0.05042265 \\ -0.05042265 & 0.05155061 \end{pmatrix}$$
 Prediction Uncertainty

The diagonal terms are the variances at prediction points 1 and 2

$$\sigma^2(\chi) = \begin{pmatrix} 0.11154162\\ 0.05155061 \end{pmatrix}$$

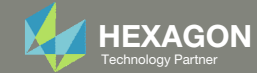

# R Code to replicate this example in R

library(plgp)

eps = sqrt(.Machine\$double.eps)

# Training points X = rbind(c(-1.03,1.76), c(.49,.49), c(1.77,-1.77), c(3.62,3.76))

# The goal is to fit this function:  $y(x) = x1 + exp(-x1^2 - x2^2)$ y = X[,1] + exp(-X[,1]^2 - X[,2]^2)

# Test points
XX = rbind(c(.35, .69),c(.65, .46))
XX

#### 

D = distance(X)
Sigma = exp(-D)
Si = solve(Sigma)

# Distance between training and testing data

DX = distance(XX, X)SX = exp(-DX)

# Predictive variance
Sigmap = SXX - SX %\*% Si %\*% t(SX)
Sigmap

### Output

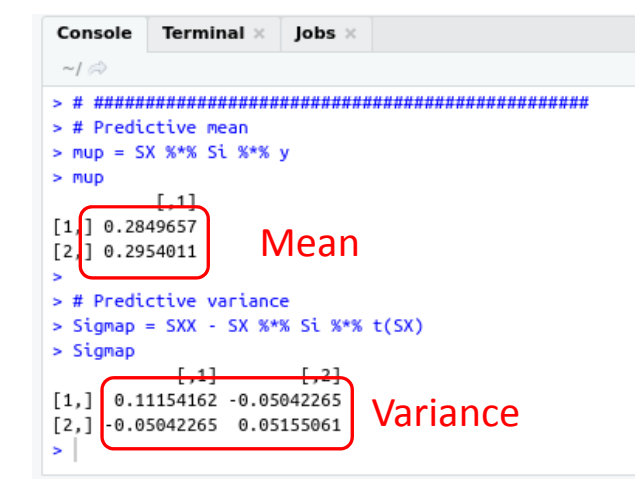

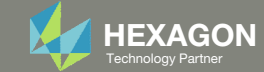

## R Code to replicate this example in R with Plots

library(plgp)
library(lhs)

eps = sqrt(.Machine\$double.eps)

#### 

# Observed values # The goal is to fit this function:  $y(x) = x1 + exp(-x1^2 - x2^2)$  $y = X[,1] + exp(-X[,1]^2 - X[,2]^2)$ 

#### 

DXX = distance(XX) SXX = exp(-DXX)

#### 

mup = SX %\*% Si %\*% y
Sigmap = SXX - SX %\*% Si %\*% t(SX)

# Predictive standard deviation
diag(Sigmap)
sdp = sqrt(diag(Sigmap))

# # Figure 5.5 par(mfrow=c(1, 2)) cols\_a = hcl.colors(128, palette = "viridis") cols\_b = heat.colors(128) image(xx, xx, matrix(mup, ncol=length(xx)), xlab='x1', ylab='x2', col=cols\_a) points(X[,1], X[,2]) image(xx, xx, matrix(sdp, ncol=length(xx)), xlab='x1', ylab='x2', col=cols\_b) points(X[,1], X[,2])

# Figure 5.6
persp(xx, xx, matrix(mup, ncol=number\_of\_test\_points\_per\_axis), theta=-30, phi=30,
xlab='x1', ylab='x2', zlab='y', zlim = c(-.5,.5))

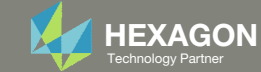

# Predictive Quantities Mean and Standard Deviation

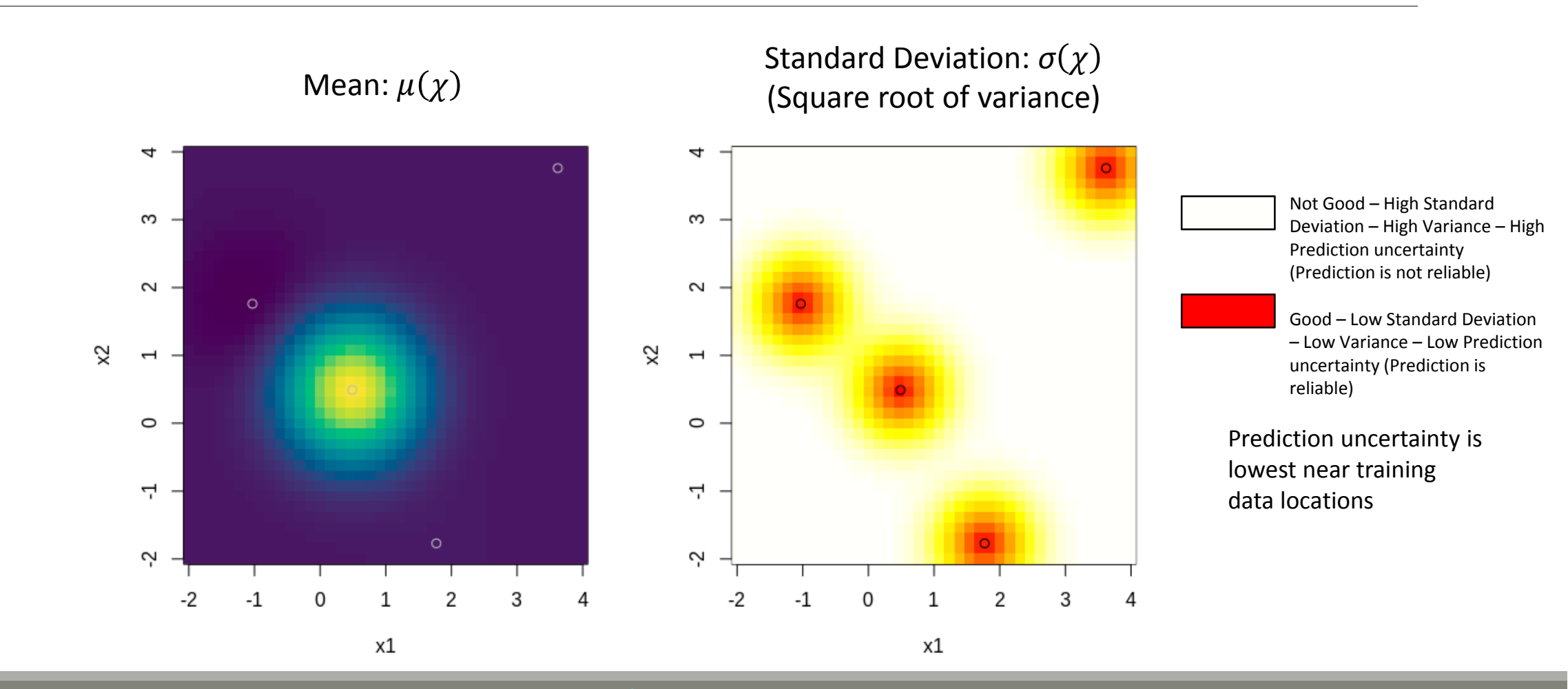

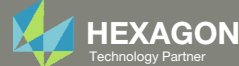

# Comparison of True Function and Prediction Model

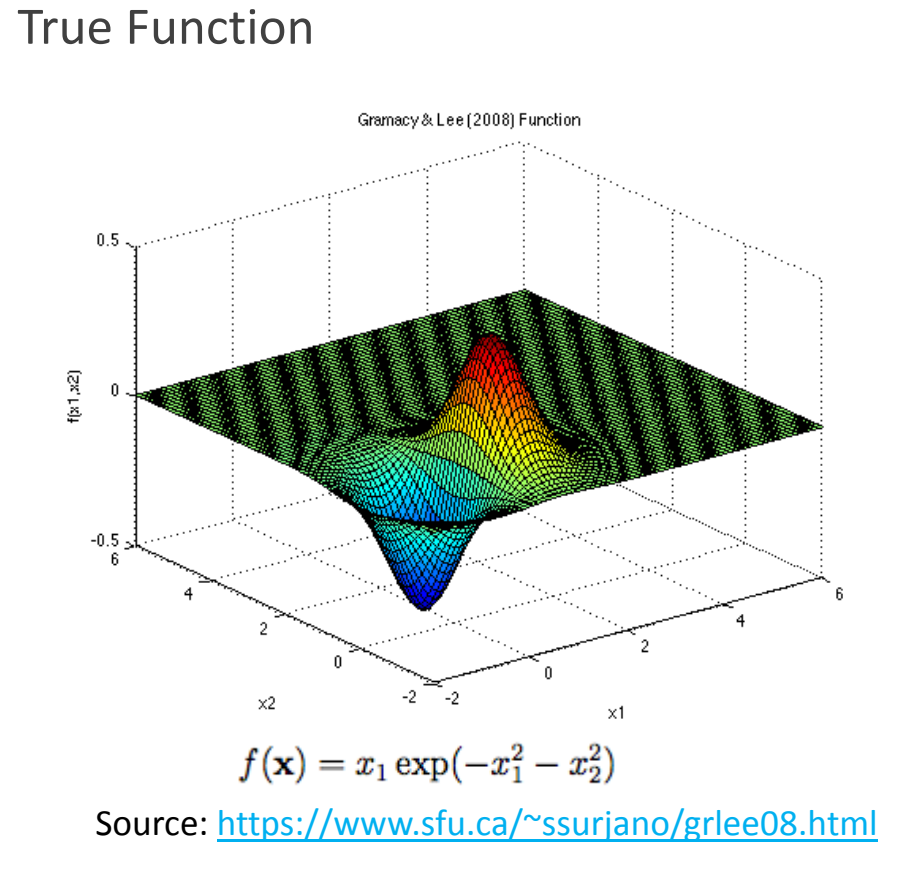

Prediction Model ( $\mu(\chi)$ )

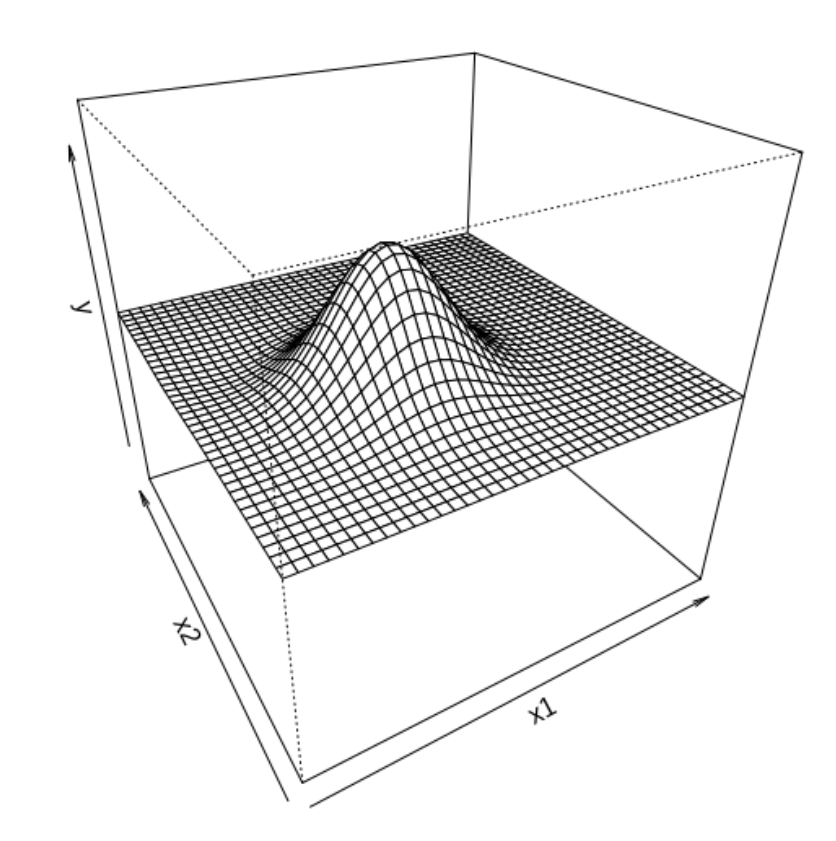

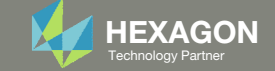